# PROCEDURA PER LA PRENOTAZIONE E LO SVOLGIMENTO DEI COLLOQUI DELLE FAMIGLIE CON I DOCENTI

Per l'anno scolastico 2020-2021, fino a eventuali nuove comunicazioni, il Ricevimento delle famiglie da parte dei docenti avverrà nella **modalità a distanza** attraverso l'utilizzo della piattaforma Google Meet, già in uso per la Didattica Digitale Integrata (la cosiddetta Didattica a distanza).

Il ricevimento delle famiglie aprirà lunedì 19 ottobre 2020 e terminerà per il Primo quadrimestre il giorno 16 gennaio 2021. Per il Secondo quadrimestre, invece, i colloqui riapriranno il giorno lunedì 15 febbraio 2021 e si chiuderanno il giorno 22 maggio 2021.

Si forniscono qui tutte le indicazioni per usufruire di questo strumento di rapporto Scuola-famiglia, in coerenza con la <u>circolare 42</u> del 6 ottobre scorso.

### **ISTRUZIONI PER IL RICEVIMENTO**

## FASE 1: PRENOTAZIONE DEL COLLOQUIO

- Accedere al Registro elettronico tramite il pulsante bianco e verde presente nella home page del sito della scuola ("Accesso famiglie").
- Cliccare su Prenotazione colloqui, ultima voce del menu arancione.

|            | 2020/2021 ¥    |                  | PRIMO QUADRIMESTRE/TRIMESTRE 💙 |                |                    |             |                     |                    |                        |                          |
|------------|----------------|------------------|--------------------------------|----------------|--------------------|-------------|---------------------|--------------------|------------------------|--------------------------|
| unicazioni | Anagrafico     | Curriculum       | Orario                         | Assenze        | Autorizzazioni     | Pagella     | Registro<br>Docente | Registro<br>Classe | Materiale<br>Didattico | Prenotazione<br>Colloqui |
| Selezi     | ionare prima u | ın Alunno, poi s | selezionare i                  | i dati da visu | alizzare cliccando | su una dell | e icone sopra       |                    |                        |                          |

- Appare l'elenco dei docenti del figlio/a, con la relativa materia e il giorno e l'ora di ricevimento.
- Scegliere una delle date disponibili e selezionare dal menu a tendina l'orario esatto del colloquio.
- Sotto la colonna Prenota corrispondente cliccare accanto a NO, facendo così apparire la scritta SI e il pulsante di colore verde.
- Cliccare in alto a destra sul simbolo del dischetto per effettuare il salvataggio.

| enotazione Colloqui |                                          |                                                                                                    | 2020/2021 🗸             |                           | PRIMO QUADRIMESTRE/TRIMESTRE V |                  |                |                     |            |                    |            | (                |             |           |  |
|---------------------|------------------------------------------|----------------------------------------------------------------------------------------------------|-------------------------|---------------------------|--------------------------------|------------------|----------------|---------------------|------------|--------------------|------------|------------------|-------------|-----------|--|
| ca                  | zioni                                    | Anagrafico                                                                                                    | Curriculum              | Orario                    | Assenze Aut                    | orizzazioni      | Pagella        | Registro<br>Docente | ) R        | legistro<br>Classe | Mai<br>Did | eriale<br>attico | Prenc<br>Co | lloqui    |  |
|                     | Pren                                     | otazione Col                                                                                                    | loqui                   |                           |                                |                  |                |                     |            |                    |            |                  |             |           |  |
|                     | Indir                                    | izzo email: jav                                                                                                    | vedarslan295@g          | jmail.com                 |                                |                  |                |                     |            |                    |            |                  |             |           |  |
|                     | Decor                                    | ocente                                                                                                    |                         | Matoria                   | Codo (Modalit                  | Giorno           | I Data         |                     | II Data    |                    | III Data   |                  | IV Data     |           |  |
| e                   | Docer                                    |                                                                                                    |                         | Wateria                   | Sede / Modalit                 | d Orario         | Posto          | Prenota             | Posto      | Prenota            | Posto      | Prenota          | Posto       | Prenota   |  |
| Ise                 | Isella I                                 | ella Francesca                                                                                                    |                         | SECONDA                   |                                | Mercoledi        | 21/10/2020     | 1/10/2020 3         |            |                    |            |                  |             | -         |  |
|                     |                                          |                                                                                                    | STRANIERA -<br>FRANCESE | DI STATO-                 | 12:00 -<br>12:50               | 1 (≃12:00) 🗸     | NO             | Non di              | isponibile | Non di             | sponibile  | Non di           | sponibile   |           |  |
|                     | Tagliat                                  | Tagliaferri Giovanni                                                                                                    |                         | RELIGIONE                 | ISTITUTO                       | Giovedi          | 15/10/2020 (2) |                     |            |                    |            |                  |             |           |  |
|                     | Una volta effettuata la prenotazione, il |                                                                                                    | F                       | PROFESSIONAL<br>DI STATO- | E                              |                  |                |                     |            |                    |            |                  |             |           |  |
|                     | docent<br>conten<br>Meet, j<br>effettu   | docente provvederà a inviare una mail<br>contenente il link per collegarsi a Google<br>Meet, piattaforma attraverso la quale verrà<br>effettuato il colloquio. |                         |                           |                                | 10:00 -<br>11:00 | 1 (≃10:00) ∨   | SI                  | Non di     | sponibile          | Non di     | sponibile        | Non di      | sponibile |  |

### ATTENZIONE: se non si effettua il salvataggio, il colloquio non viene prenotato.

- Una volta effettuato il salvataggio, il sistema invia al genitore una mail di conferma della prenotazione del colloquio.

- Il docente, nel frattempo, riceverà a sua volta una notifica via mail dell'avvenuta prenotazione e, appena possibile e comunque con congruo anticipo rispetto al giorno del colloquio, invierà al medesimo indirizzo mail un messaggio in cui fornirà il link per la videochiamata di Google Meet.
- E' possibile, eventualmente, cancellare il colloquio in un secondo momento, tornando sul Registro e togliendo la spunta sotto la colonna prenota, facendo comparire la scritta NO e salvando.

## FASE 2: SVOLGIMENTO DEL COLLOQUIO

- Il giorno del colloquio, all'ora prenotata, il genitore non dovrà fare altro che recuperare la mail ricevuta in precedenza dal docente e cliccare sul link ivi contenuto. In questo modo, si attiverà la videochiamata di Google Meet, che verrà aperta non appena il anche il docente attiverà la medesima applicazione.
- Il colloquio si svolgerà utilizzando le webcam e i microfoni dei dispositivi utilizzati dal genitore e dal docente.

### NOTE IMPORTANTI

- Per poter effettuare il ricevimento tramite Google Meet è necessario che il genitore abbia effettuato il log in su Google con un indirizzo Gmail personale o con l'indirizzo mail istituzionale del figlio/a (cognome.nome@istitutograziellafumagalli.edu.it). In caso contrario (quindi se si utilizzano indirizzi mail non Gmail o non istituzionali forniti dalla scuola), il link inviato dal docente non potrà essere attivato.
- La videochiamata tramite Google Meet può essere effettuata anche tramite cellulare. In questo caso, però, è necessario aver prima scaricato l'applicazione di Google Meet.

Per qualsiasi problema o chiarimento è a disposizione il professor Tagliaferri all'indirizzo mail <u>giovanni.tagliaferri@istitutograziellafumagalli.edu.it</u>.